# 2025年3月更新版

# 「桃屋のいつもいきいき」 マイアカウント操作マニュアル

### 操作に関するお問い合わせは 桃屋のいつもいきいき専用窓口まで

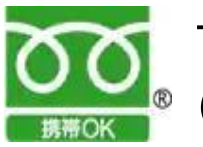

ブリーダイヤル 0120-952-643 (受付時間 9:00~17:30、土日祝除く)

もしくはマイアカウント左上の『お問い合わせ』より ご連絡ください

| 目次                                               |       |
|--------------------------------------------------|-------|
|                                                  |       |
| ・はじめてご利用になるお客様へ マイアカウントのログイン方                    | 法 …3  |
| ・登録情報の変更① 住所、氏名、電話番号、メールアドレス                     | 4     |
| ・登録情報の変更② クレジットカード情報の追加・編集・削除                    | 5     |
| ・登録情報の変更③ パスワードの変更                               | 6     |
|                                                  |       |
| 【ゆうパ <i>ケット(ポスト</i> 投函)でお届けの場合】<br>・マイアカウントの機能説明 | •••7  |
| ・次回のお届け日をスキップしたいとき                               | 8     |
| ・お届けサイクルを変更したいとき                                 | 9     |
| ・定期コースを停止したいとき                                   | 10    |
| ・定期コースを再開したいとき                                   | •••11 |
|                                                  |       |
| 【宅急便・ゆうパックでお届けの場合】<br>・マイアカウントの機能説明              | 12    |

2

・次回のお届け日をスキップしたいとき

•••13

···14

···15

...16

- ・次回のお届け日を変更したいとき
- ・定期コースを停止したいとき
- ・定期コースを再開したいとき

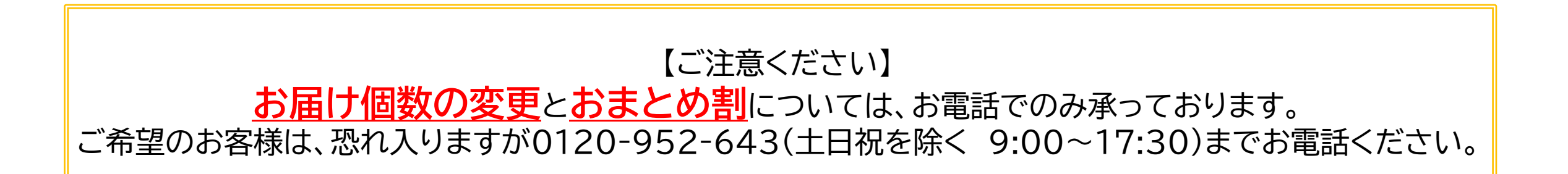

## はじめてご利用になるお客様へ マイアカウントへのログイン方法

| 1                                                                                                    | _ ドから マイアカウントにアクセス                                                                                                    |
|----------------------------------------------------------------------------------------------------|----------------------------------------------------------------------------------------------------|
| DC https://subsc.momova.co.ir                                                                                                    | $\nabla/\text{sign in}$ $77$ $\rightarrow$ $34$                                                                                                    |
|                                                                                                    |                                                                                                    |
|                                                                                                    | 4<br><u>shop@momoya.co.jp</u> より<br><u>ログイン用の仮パスワードを</u><br>お送りいたします<br>▼以下メールの文面イメージ▼<br>マイページログイン用URL:<br>https://subsc.momoya.co.jp/user<br>仮パスワードは「XXXXXX」で<br>仮設定しましたのでこちらからアクセスしていただき<br>ご自身でパスワード変更をお願い致します。<br>後程ご自身でパスワード変更をして頂ければ幸いです。 |
| <text></text>                                                                                                    |                                                                                                    |
| ・レアレス (1)   「 winda@example.com   「 winda@example.com   「 winda@example.com   「 winda@example.com   「 winda@example.com   「 winda@example.com   「 winda@example.com   「 winda@example.com   • winda@example.com   • w | <text><form><image/></form></text>                                                                                                    |

※ログイン用パスワードをお忘れの場合も上記①~⑥のフローでお手続きが可能です

## 【共通】登録情報の変更① 住所、電話番号、メールアドレス等

|                                                                                         | 【変更可能な項目】 <ul> <li>・住所</li> <li>・電話番号</li> <li>・メールアドレス</li> <li>・クレジットカード情報</li> <li>・マイアカウントのパスワード</li> <li>・メールマガジン購読についての可否</li> </ul> <li>①「登録情報」のボタンを押下</li> |
|-----------------------------------------------------------------------------------------|----------------------------------------------------------------------------------------------------|
| <ul> <li>         かデジー・ お問い合わせ         <ul> <li></li></ul></li></ul>                    | ②右上の「変更」ボタンを押下                                                                                                    |
| クレジットカード領報       + ikhii         パスワードを変更       >         アドレス帳       >         ページの先頭へ | ☞クレジットカード情報の<br>登録・追加・変更については5ページ<br>☞パスワードの変更については6ページ                                                                                                    |
|                                                                                         | ③変更したい箇所を更新                                                                                                    |
|                                                                                         | 必須と記載かある項目は必ずご記入ください                                                                                                    |
| <ul> <li> <ul> <li></li></ul></li></ul>                                                 | お客様情報の更新が完了した際に<br>ご登録いただいたメールアドレス宛に<br>「登録情報変更完了メール」が送信されます。<br><b>必ず受信可能なメールアドレスを</b><br>ご登録ください。                                                                |
| <ul> <li>メールマガジン購読</li> <li>② 定期注文の同一のお届け先、請求先、送り主も同時に変更する</li> <li>キャンセル</li> </ul>    | ④「決定」ボタンを押下                                                                                                    |

#### 【共通】登録情報の変更② クレジットカード情報の追加・編集・削除

P

| ・<br>●桃屋の<br>しつもしまいき<br>BHEAE(MARMAN) | カテゴリー 🚽 お問いれ      | 合わせ                | 商品を検索              |                          | 詳細マ Q                | マイアカウント 🖁 | • |
|---------------------------------------|-------------------|--------------------|--------------------|--------------------------|----------------------|-----------|---|
|                                       | マイアカウント ><br>登録情報 |                    |                    |                          |                      |           |   |
|                                       | お客様情報             |                    |                    |                          |                      | 変更        |   |
|                                       | お名前               | 桃屋 タロウ             | フ(モモヤ タロウ          | )                        |                      |           |   |
|                                       | 住所                | 〒 103852<br>東京都 中5 | 22<br>央区 日本橋蛎殻     | 町2-16-2                  |                      |           |   |
|                                       | 電話番号              | 0312345            | 678                |                          |                      |           |   |
|                                       | 生年月日              | 1994年12            | 月3日                |                          |                      |           |   |
|                                       | メールアドレス           | Momoya.1           | tarou@momo         | ya.com                   |                      |           |   |
|                                       | メールマガジン           | 購読する               |                    |                          |                      |           |   |
|                                       |                   |                    |                    |                          |                      | _         |   |
|                                       | クレジットカード情報        |                    |                    |                          |                      | + 追加      |   |
|                                       |                   |                    |                    |                          |                      |           |   |
|                                       | パスワードを変更          |                    |                    |                          |                      | >         |   |
|                                       | アドレス帳             |                    |                    |                          |                      | >         |   |
|                                       |                   |                    | ページ                | ▲<br>の先頭へ                |                      |           |   |
|                                       |                   |                    |                    |                          |                      |           |   |
|                                       | カード情報を編集          | L.                 |                    |                          |                      | ×         |   |
|                                       | カード都              | <b>時</b> カー        | ド番号16桁の            | 数字                       |                      |           |   |
|                                       |                   |                    | 节范 VISA E          | 9 19 2 🗖                 |                      |           |   |
|                                       | 有効則               | 明限 Selec           | ct 💌               | Select                   | •                    |           |   |
|                                       | \$                | <b>占</b> 義         |                    |                          |                      |           |   |
|                                       | セキュリティコ           | コー 例)<br>ド         | 123                |                          |                      |           |   |
|                                       |                   | ☑ 次回<br>定期注<br>い。  | 回購入時もこの<br>文に利用されて | クレジットカード情報<br>こいるカードも変更さ | &を利用する<br>れます。ご注意くだ? | Ż         |   |
|                                       |                   | ++                 | ッンセル               | 決定                       |                      |           |   |

①登録情報の画面にて、 クレジットカード情報欄の 「追加」ボタンを押下

#### ②必要な情報をすべて入力・ カード番号 ・有効期限 ・名義人名(アルファベットで) ・セキュリティコード

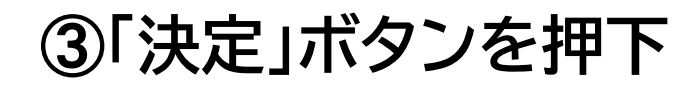

当社のシステムを介して入力したクレジットカード情報 (クレジットカード番号、有効期限、セキュリティコード)は、 決済代行サービス会社へ送信されますが、 当社ではその情報を保持しませんのでご安心ください。

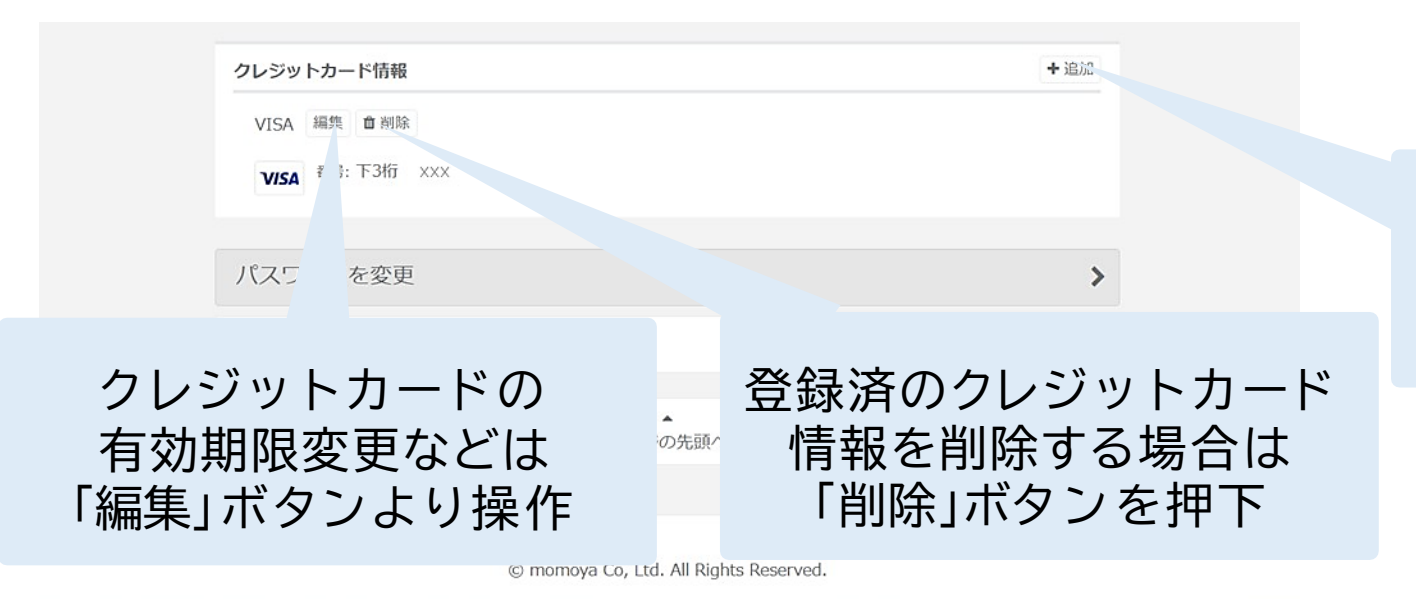

クレジットカードを 追加で登録したい場合は 「追加」ボタンより操作

#### 【共通】登録情報の変更③ マイアカウント ログインパスワードの変更

| ・<br>使星の<br>しつもしきいき<br>BAELECLATANEAS | カテゴリー 🔹 お問い合わ                                   | っせ                                                                    | 商品を検索                                                                        | 詳細マ Q | マイアカウント 🛔 | ¥ 1    |
|---------------------------------------|-------------------------------------------------|-----------------------------------------------------------------------|------------------------------------------------------------------------------|-------|-----------|--------|
|                                       | マイアカウント > 登録情報                                  |                                                                       |                                                                              |       |           |        |
|                                       | お客様情報                                           |                                                                       |                                                                              |       | 変更        |        |
|                                       | お名前<br>住所<br>電話番号<br>生年月日<br>メールアドレス<br>メールマガジン | 桃屋 タロ:<br>〒 10385:<br>東京都 中5<br>0312345<br>1994年12<br>Momoya.<br>購読する | 2(モモヤ タロウ)<br>22<br>Þ区 日本橋蛎殻町 2 – 1 6 – 2<br>6678<br>月3日<br>tarou@momoya.com |       |           |        |
|                                       | クレジットカード情報                                      |                                                                       |                                                                              |       | +追加       |        |
|                                       | パスワードを変更                                        |                                                                       |                                                                              |       | >         | ブ和自義行・ |
|                                       | アドレス帳                                           |                                                                       |                                                                              |       | >         |        |
|                                       |                                                 |                                                                       | ヘージの先頭へ                                                                      |       |           |        |
|                                       |                                                 |                                                                       |                                                                              |       |           |        |

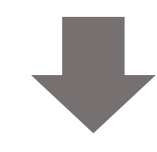

マイアカウント > 登録情報 > パスワードを変更 >

パスワードを変更

| 現在のパスワード |                     |
|----------|---------------------|
| 新しいパスワード | ● 確認のためもう一度入力してください |
|          | 変更                  |

①登録情報の画面にて、 「パスワードを変更」ボタンを押下

## ②現在のパスワードを入力

### ③新しいパスワードを2度入力

【ご注意ください】 当社ではお客様のパスワード情報を 保持いたしません。 お客様ご自身でパスワードの管理を お願い致します。

#### ④「変更」ボタンを押下

#### マイアカウント内で主に使用される機能についてご説明いたします。

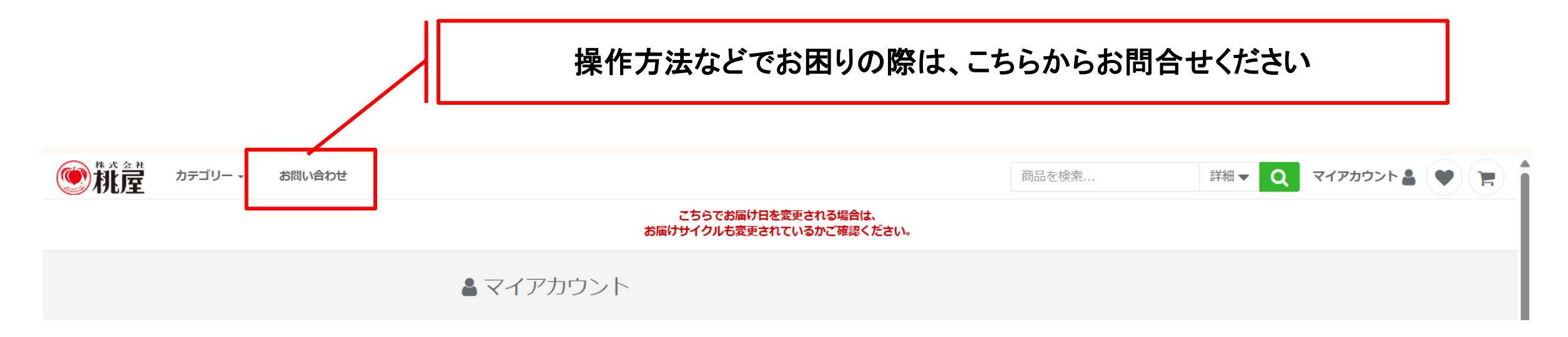

#### 桃屋 タロウ US-00099999

| 2025年4月25日出荷予定                                                   | すぐに出荷する      |                               |
|------------------------------------------------------------------|--------------|-------------------------------|
|                                                                  |              | 次回のお届けについて<br>ご変更の場合はこちら      |
| 【オンラインショップ限定】いつもいき<br>注文番号:OC-250306051544-3b8-000010<br>スキップ 詳細 | FUN書30p<br>田 |                               |
| <b>2025年5月27日出荷予定</b><br>お届け頻度: 30日ごと / 31回日                     | + 詳細         |                               |
|                                                                  |              | 次々回のお届けに<br>ついてご変更の<br>場合はこちら |

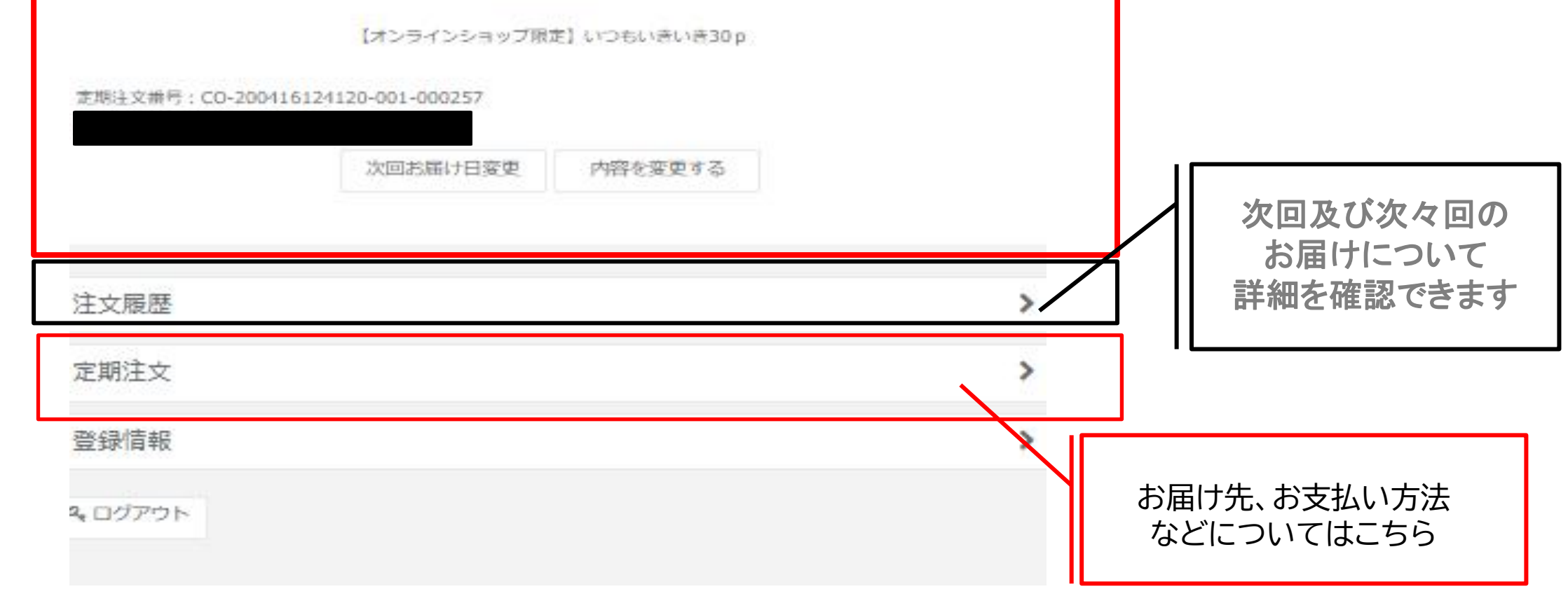

マイアカウントへログイン後、以下の手順でスキップのお手続きを行います

①https://subsc.momoya.co.jp/userのページであることを確認

| <sup>桃屋 タロウ</sup><br>US-00099999                                                                                    | <b>の「フナッ」プ」のギクンナ</b> 畑下                                                                                                    |
|----------------------------------------------------------------------------------------------------|----------------------------------------------------------------------------------------------------|
| 2025年4月25日出荷予定       すぐに出荷する         「ごごごご          【オンラインショップ限定】いつもいきいき30p       注文番号: 0C-2503060515/14-3b8-000010 | <ul> <li>(アノーダイヤリノ)のバタノをサート</li> <li>※「スキップ」のボタンは</li> <li>直近のお届け分を1回お休みし、</li> <li>次々回分から予定通りお受取りになる場合に</li> <li>使用できます。</li> <li>※1回分をスキップする以外の変更</li> <li>(例:2週間後ろ倒しにしたい、XX日に</li> <li>届くようにしたい、等)の場合は</li> <li>弊社フリーダイヤルまでお問い合わせください</li> </ul> |
| スキップ       詳細         2025年5月27日出荷予定       お届け頻度: 30日ごと / 31回目         お届け頻度: 30日ごと / 31回目       +詳細                | 【ご注意ください】<br>次回お届け日のスキップは<br><b>出荷予定日の5日前まで</b> 操作可能です。<br>ボタンが表示されない場合は<br>既に商品が出荷準備に入り、変更ができない<br>状態になっております。ご了承ください。                                                                                                    |
|                                                                                                    | []                                                                                                    |

| お届け予 | P定日スキップ   |                         | X |
|------|-----------|-------------------------|---|
|      | 以下のよ      | うに変更します。よろしいでしょうか?      |   |
|      | お届け予定日:   | 2025-04-29 → 2025-05-31 |   |
| •    | 時間帯指定     | 時間帯指定不可                 |   |
|      | 次回お届け予定日: | 2025-05-31 → 2025-06-30 |   |

## ③「お届け予定日スキップ」の ポップアップの内容を確認

直近のお届け予定日になっています。

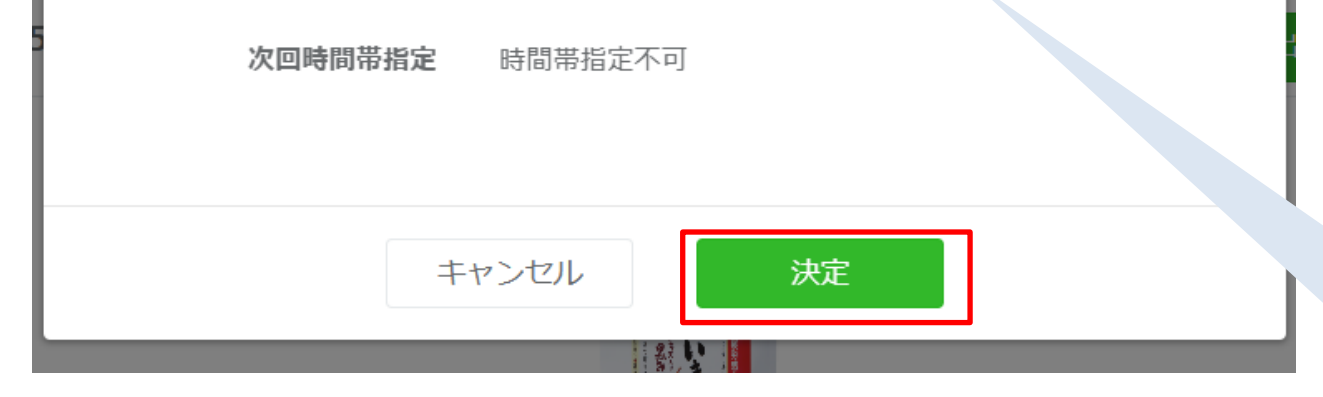

 ※ご注意※
 「出荷ご予定日」は当社より出荷させていただく 予定日となります。
 「お届け予定日」は、出荷ご予定日より4日後の目安 で記載しておりますが、実際には出荷より4日前後で 到着予定としておりますのでご了承ください。

## ④ポップアップの内容に 問題なければ「決定」ボタンを押下

【ご確認ください】 直近のお届け予定日の変更にあわせて、 次回のお届け予定日も自動で後ろ倒しに なっています。 万が一こちらの日付が正しく反映されて いない場合、お手数ですがマイアカウント トップの「お問い合わせ」もしくは 0120-003-259までお問い合わせ ください。

## 【配送方法がゆうパケット(ポスト投函)の場合】お届けサイクルを変更したいとき

#### 以下の手順でお届けサイクルの変更を行います。

桃屋 タロウ US-00099999

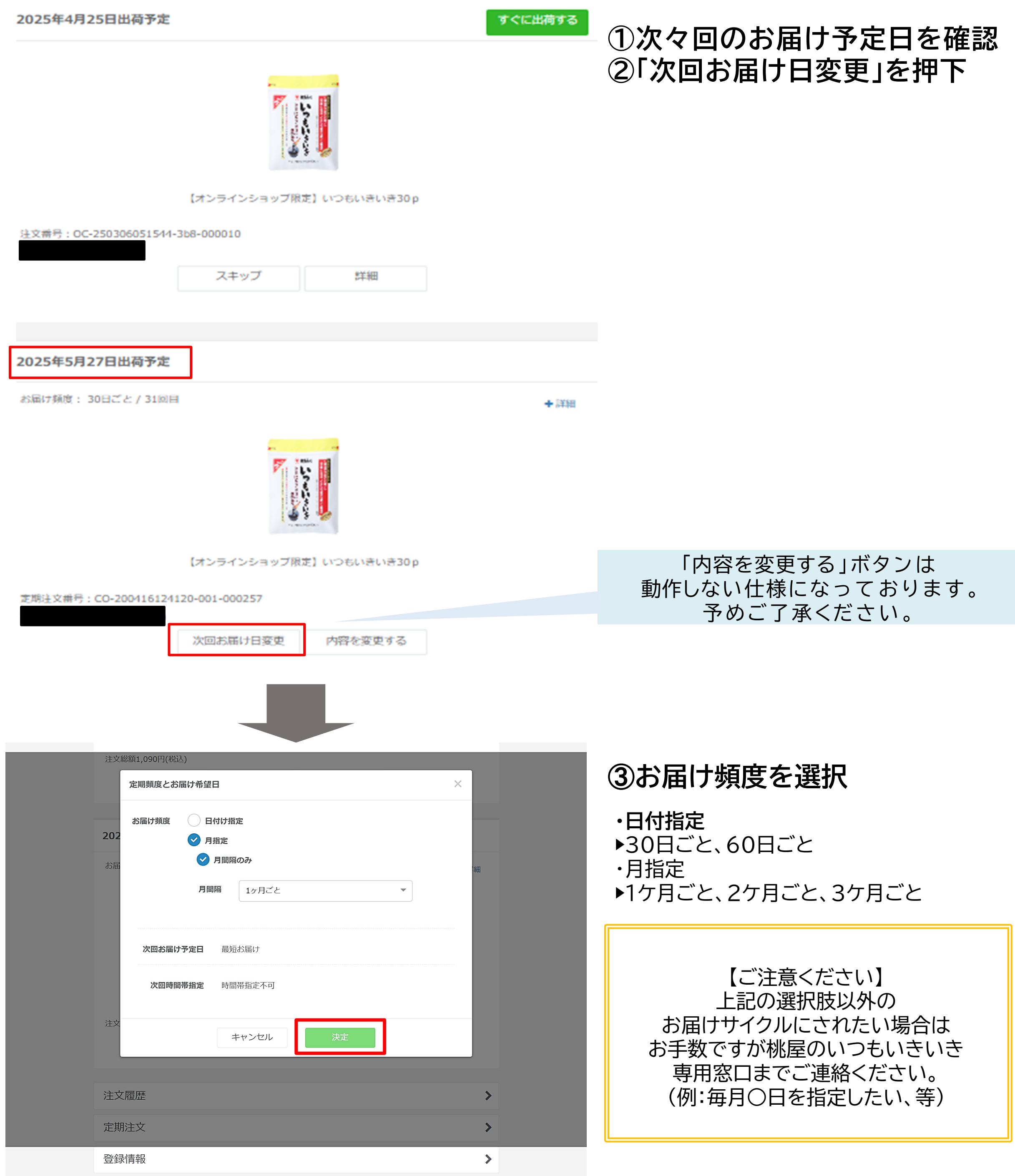

【配送方法がゆうパケット(ポスト投函)の場合】定期注文を停止したいとき

マイアカウントへログイン後、以下の手順でスキップのお手続きを行います。

①https://subsc.momoya.co.jp/userのページであることを確認

| シ桃屋 | カテゴリー 🔹 | お問い合わせ                                                                     | 商品を検索                                         | 詳細 <b>▼ Q</b>         | マイアカウント 🋔 🎔       | <b>E</b>       |
|-----|---------|----------------------------------------------------------------------------|-----------------------------------------------|-----------------------|-------------------|----------------|
|     |         | こちらでお届け日を変更され<br>お届けサイクルも変更されているか                                          | る場合は、<br>ご確認ください。                             |                       |                   |                |
|     |         | ▲ マイアカウント                                                                  |                                               |                       |                   |                |
|     |         |                                                                            |                                               |                       |                   |                |
|     |         | テスト CRM用 様<br>顧客ID:US-00036845                                             |                                               |                       |                   |                |
|     |         | 注文履歷                                                                       |                                               | >                     |                   |                |
|     |         | 定期注文                                                                       |                                               |                       |                   |                |
|     |         | 合録情報                                                                       |                                               |                       |                   |                |
|     |         | ALSO IPTIA                                                                 |                                               |                       |                   |                |
|     |         |                                                                            |                                               |                       |                   |                |
|     |         |                                                                            |                                               |                       |                   |                |
|     |         | P momoua Co. Etd. All Dinhi                                                | te Dacanvad                                   |                       |                   |                |
| 和農  | カテゴリー 🗸 | お問い合わせ                                                                     | 商品を検索                                         | 詳細▼ Q                 | マイアカウント 🛔 🖤       | <b>E</b>       |
|     |         |                                                                            |                                               |                       |                   |                |
|     |         | 定期注文                                                                       |                                               |                       |                   |                |
|     |         | は文 停止中・終了の注文                                                               |                                               |                       |                   |                |
|     |         | すべて の注文:1件中1-1件                                                            | 商品名・注文番号で検知                                   | R Q                   |                   |                |
|     |         |                                                                            |                                               |                       |                   |                |
|     |         | 注文日: 2022年8月19日                                                            | 注文番号: CO-220819050326-<br>お届け頭                | 001-027930<br>夏:30日ごと |                   |                |
|     |         |                                                                            | いき                                            |                       |                   |                |
|     |         | (49.00                                                                     |                                               |                       |                   |                |
|     |         | 注文内容を確認                                                                    |                                               |                       |                   |                |
|     |         |                                                                            |                                               |                       |                   |                |
| ● 糀 |         | <ul> <li>お問い合わせ</li> <li>マイアカウント &gt; 注意主文 -<br/>一日日 &gt; ナーロース</li> </ul> | 商品を検索                                         | 詳細 ◄                  | Q マイアカウント 🛔       | ( <b>V</b> )(¥ |
|     |         | 定期注文の内容                                                                    |                                               |                       |                   |                |
|     |         | 初回注文日: 2022年8月19日 合計 3,692円 、                                              | 定期注文攝号: CO-2208190                            | 50326-001-027930      | )                 |                |
|     |         | 【CO-980】いつもいきいき300 加<br>【スンラインショップ限定】いつも<br>p                              | E期コース 3,5<br>いきいき30                           | 82円(税込) 放量: 1         |                   |                |
|     |         | 定時2回目出海予定日 2024年1月25日 お添け日は上記日付から2~46  注明1回目は主文の変更可能明  次回以降の変更に関しては、1      | 日後が目安となります<br>限を過ぎております。<br>月19日までにこちらの画面よりご変 | 更ください。                |                   |                |
|     |         | 時間帯指定 なし                                                                   |                                               |                       |                   |                |
|     |         | <b>定期頻度</b> 30日ごと 変更<br>さらに詳                                               | U< ~                                          |                       |                   |                |
|     |         |                                                                            |                                               |                       |                   |                |
|     |         | 発送済み 2022-08-19                                                            |                                               |                       |                   |                |
|     |         | 定明注文を                                                                      | 停止する                                          |                       |                   |                |
|     |         |                                                                            | 送料                                            | 0円                    | 3                 |                |
|     |         |                                                                            | 1151さナ政科<br>商品合計                              | 0円<br>3,582円          | 3                 |                |
|     |         | 注文履歴                                                                       |                                               |                       |                   |                |
|     |         |                                                                            |                                               |                       |                   |                |
|     |         | 1回日: OC-220819050326-90a-000111<br>出荷予定日: 2022年8月23日                       |                                               | ;                     | >                 |                |
|     |         | 1回日: OC-220819050326-90a-000111<br>出列予定日: 2022年8月23日                       | ● 注文は出荷予定日の                                   | )10日前に自動生成されま         | <b>&gt;</b>       |                |
|     |         | 1回回:CC-220819050326-90a-000111<br>此時予定日:2022年8月23日                         | ● 注文は出荷予定日の                                   | )<br>D10日前に自動生成されま    | <b>&gt;</b><br>±∓ | 2              |
|     | 相注やたれ   | 1回日: CC-220819050326-90a-000111<br>此時予定日: 2022年6月23日                       | 0 注文は出得予法日の                                   | )<br>210日前に自動生成されま    | <b>&gt;</b><br>#Ŧ |                |

②マイアカウントページ内の 「定期注文」ボタンを押下

③「注文」タブを押下し、
 現在ご契約中のコース内容表示
 ↓
 「注文内容を確認」ボタンを押下

④「定期注文の内容」ページに遷移後、 「定期注文を停止する」ボタンを押下

⑤「定期注文を停止」のポップアップの内容を 確認し、「すべての注文をキャンセルする」の チェックボックスにチェックを入れ、 「定期停止理由「停止方法」にチェック ↓

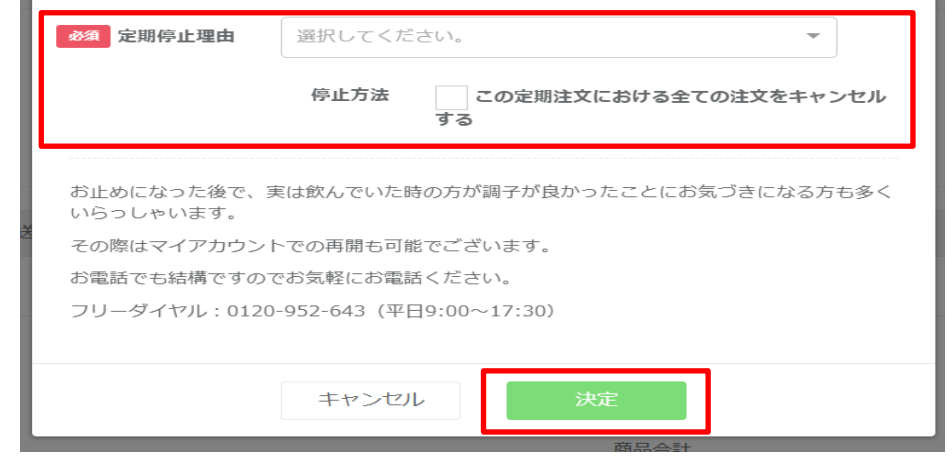

| お問い合わせ                         |                                      | 商品を検索                  | 詳細マ Q        | マイアカウント 🛔 | • | 7 |
|--------------------------------|--------------------------------------|------------------------|--------------|-----------|---|---|
| マイアカウント > 地理文 > 定期注文の内容        |                                      |                        |              |           |   |   |
| コース注文を停止しました。                  |                                      |                        |              |           |   |   |
| ● コース注文が停止されています。              |                                      |                        | 再開 >         |           |   |   |
| 初回注文日: 2022年8月19日              | 合計 3,692円<br>~                       | 定期注文攝号: CO-22081905032 | 6-001-027930 |           |   |   |
|                                | <b>ちいきいき30 p 定期コ</b><br>ョップ限定】いつもいきし | ース 3,582円<br>いき30      | (税込) 鼓量: 1   |           |   |   |
| <b>定期2回目お届け希望日</b> お届け<br>※ 変更 | 日のご指定はできません。<br>をご希望の際はお電話にてお        | 問い合わせください。             |              |           | 7 |   |

## ⑥「決定」ボタンを押下

## ⑦「コース注文を停止しました」のボックスが 表示されれば停止完了です。

【ご確認ください】 万が一操作が正しく反映されない場合は、 お手数ですがマイアカウントトップの「お問い合わせ」 もしくは0120-003-259までお問い合わせください。 マイアカウントへログイン後、以下の手順でスキップのお手続きを行います。

①https://subsc.momoya.co.jp/userのページであることを確認

|                                                                        | 訪問い合わせ       商品を検索       詳細 Q マイアカウント Q (アイアカウント Q (アイアカウント Q (P))       アイアカウント Q (P)         こちらでお漏け日を変更される場合は、<br>法面はサイクルも変更されているかに確認ください。       アイアカウント Q (P)       アイアカウント Q (P)       アイアカウント Q (P)         テスト CRM用 様<br>照されD: US-00036645       アイアカウント Q (P)       アイアカウント Q (P)       アイアカウント Q (P)       アイアカウント Q (P)         注文屈歴       ア       ア       P)       P)       P)       P)         全国行政       ア       P)       P)       P)       P)       P)                                                                                                    | ②マイアカウントページ内の<br>「定期注文」ボタンを押下                                              |
|------------------------------------------------------------------------|----------------------------------------------------------------------------------------------------|----------------------------------------------------------------------------|
| でです。<br>たまま<br>カテゴリー・<br>トttps://subsc.momoya.co.jp/user/course_orders | <ul> <li>Immune Chi Li Blachemand</li> <li>Immune Chi Li Blachemand</li> <li>Immune Chi Chi Chi Chi Chi Chi Chi Chi Chi Chi</li></ul> | ③「停止中・終了の注文」タブを押下<br>↓<br>「注文内容を確認」を押下                                     |
|                                                                        |                                                                                                    | 」④「コース注文が停止されています」の<br>ボックスが表示されていることを確認<br>↓<br>「再開」ボタンを押下                |
| かテゴリー・                                                                 |                                                                                                    | ⑤「定期注文を再開」のポップアップの<br>内容を確認。<br>↓<br>「決定」ボタンを押下                            |
|                                                                        | 定期2回目お届け希望日       お届け日のご指定はできません。<br>※変更なご希望の際はお電話にてお助い合わせください。<br>定期1回目は注文の変更可能開限を過ぎております。       正         が聞い合わせ       商品を検索<                                                                                                    | 【ご注意ください】<br>お届け方法がポスト投函(ゆうパケット)の際<br><u>お届け希望日及び時間帯指定はご選択いただけません。</u><br> |
|                                                                        | 【CO-980】いつもいきいき30p 定期コース<br>【オンラインショップ限定】いつもいきいき30<br>p       3,582円(税込) 数量:1 <b>         た期3回目出帯予定日</b> 2024年1月25日         お届け日は上記日付から2~4日後が目安となります         走期1回目は主文の変更可能明限を過ぎております。         次回以降の変更に関しては、1月19日までにごちらの画面よりご変更ください。                                                                                                    | ⑥「定期注文を再開しました」の<br>緑色のボックスが表示されれば<br>お手続き完了です。                             |

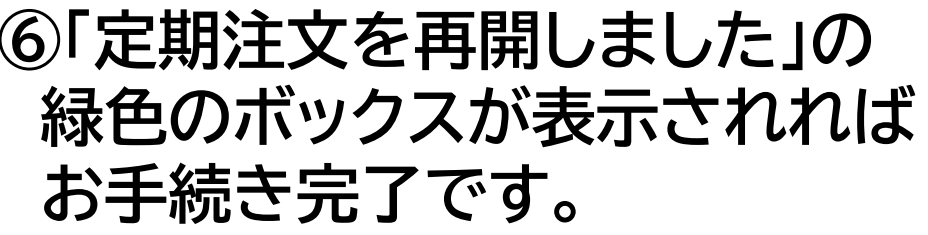

### マイアカウントのページ説明【宅急便・ゆうパックでお届けの場合】

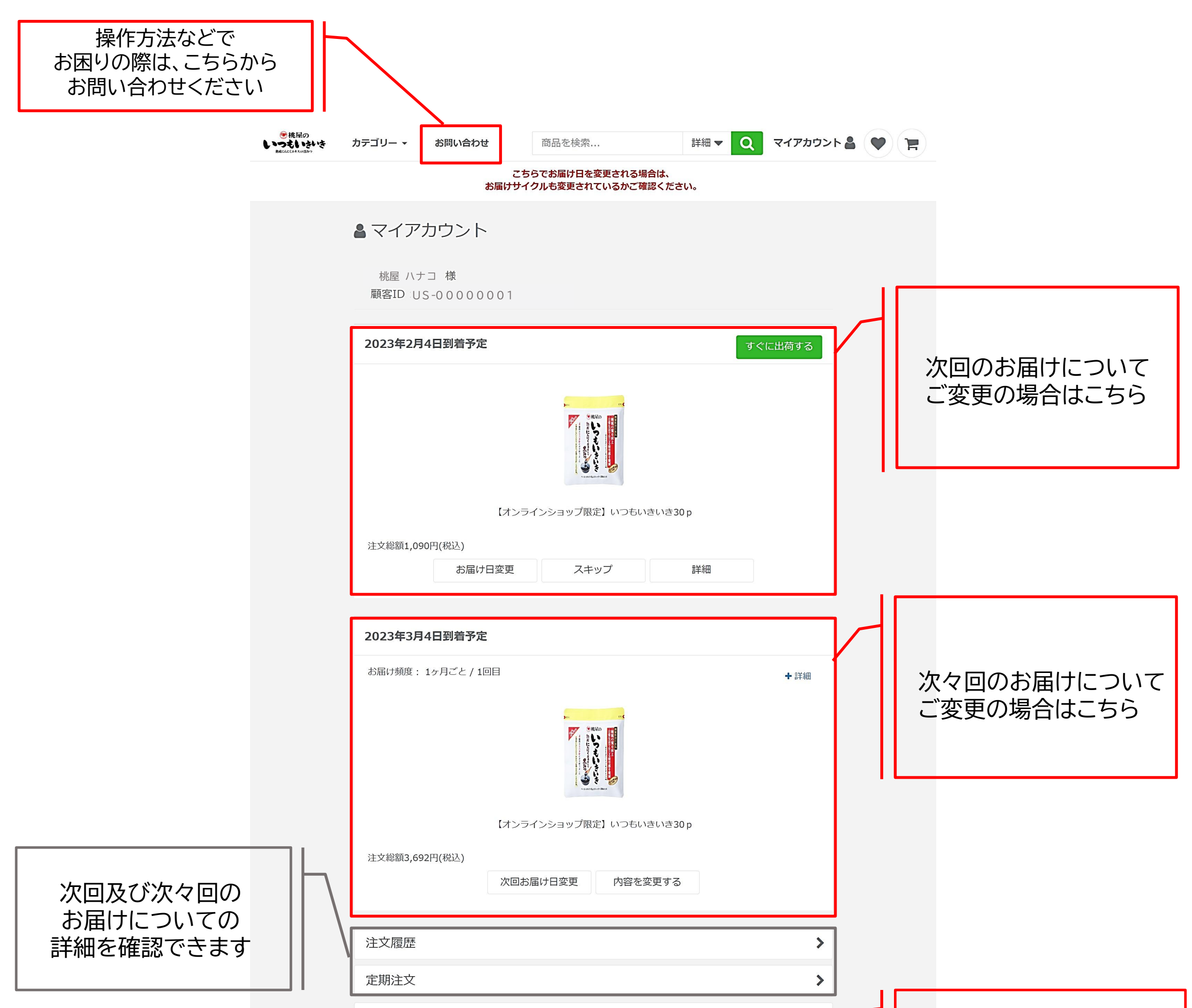

| 登録情報               | > |                       |
|--------------------|---|-----------------------|
| <b>&amp;</b> ログアウト |   | の届け先、の又払い方法などについてはこちら |

© momoya Co, Ltd. All Rights Reserved.

【配送方法が宅急便・ゆうパックの場合】次回のお届け日をスキップしたいとき

マイアカウントへログイン後、以下の手順でスキップのお手続きを行います。

①https://subsc.momoya.co.jp/userのページであることを確認

|                                  | 2013年2013年2013年2013年2013年2013年2013年2013年                                                                                             | <ul> <li>②スキップ」のボタンは<br/>直近のお届け分を1回お休みし、<br/>次々回分から予定通りお受取りになる場合に<br/>使用できます。</li> <li>※1回分をスキップする以外の変更<br/>(例:2週間後ろ倒しにしたい、XX日に<br/>届くようにしたい、等)の場合は<br/>弊社フリーダイヤルまでお問い合わせください。</li> </ul> |
|----------------------------------|----------------------------------------------------------------------------------------------------|----------------------------------------------------------------------------------------------------|
|                                  | 注文総額1,090円(税込)<br>お届け日変更 スキップ 詳細<br>2023年3月4日到着予定<br>お届け頻度: 1ヶ月ごと / 1回目 + 詳細                                                         | 【ご注意ください】<br>次回お届け日のスキップは<br><b>出荷予定日の5日前まで</b> 操作可能です。<br>ボタンが表示されない場合は<br>既に商品が出荷準備に入り、変更ができない<br>状態になっております。ご了承ください。                                                                   |
| 使用の<br>しつことしたい<br>RECLEGATANEAPS | レンジョン・ション・ション・ション・ション・ション・ション・ション・ション・ション・シ                                                                                          | ③「お届け予定日スキップ」の<br>ポップアップの内容を確認                                                                                                    |
|                                  | <ul> <li>マイアカウント</li> <li>テスト CRM用様</li> <li></li></ul>                                                                              | 直近のお届け予定日は<br>1回分先の日程になっています。                                                                                                    |
|                                  | 202<br>以下のように変更します。よろしいでしょうか?<br>お届け予定日: 2023-02-04 → 2023-03-04<br>時間帯指定 指定なし<br>次回お届け予定日: 2023-03-04 → 2023-04-04                  | ④ポップアップの内容が<br>問題なければ「決定」ボタンを押下                                                                                                    |
|                                  | 次回時間帯指定       指定なし         注文       キャンセル         決定       シニーン         2023年3月4日到着予定          お届け頻度:       1ヶ月ごと / 1回目         + 詳細 | 【ご確認ください】<br>直近のお届け予定日の変更にあわせて、<br>次回のお届け予定日も自動で後ろ倒しに<br>なっています。<br>万が一こちらの日付が正しく反映されて<br>いない場合、お手数ですがマイアカウント<br>トップの「お問い合わせ」もしくは                                                         |

0120-003-259までお問い合わせ ください。

マイアカウントへログイン後、以下の手順でスキップのお手続きを行います。

## ①https://subsc.momoya.co.jp/userのページであることを確認

| ●桃屋の<br>しつもいさいき<br>MELE(24ANE42 | <b>カテゴリー マ お問い合わせ</b> 商品を検索 詳細 マ Q マイアカウント 🛔 🆤 🍞 | ②「お届け日変更」のボタンを押下                            |
|---------------------------------|--------------------------------------------------|---------------------------------------------|
|                                 | こちらでお届け日を変更される場合は、<br>お届けサイクルも変更されているかご確認ください。   |                                             |
|                                 | ▲マイアカウント                                         |                                             |
|                                 | <sup>桃屋 ハナコ 様</sup> 次回のお届け予定日                    |                                             |
|                                 | 2023年2月4日到着予定 すぐに出荷する                            |                                             |
|                                 |                                                  |                                             |
|                                 | 【オンラインショップ限定】いつもいき30 p                           |                                             |
|                                 | 注文総額1,090円(税込)<br>お届け日変更 スキップ 詳細                 | 【ご注意ください】<br>次回お届け日のスキップは                   |
|                                 | 2023年3月4日到着予定                                    | 出向予定日の5日前まで<br>操作可能です。<br>ボタンが表示されない場合は     |
|                                 | お届け頻度: 1ヶ月ごと / 1回目 + 詳細                          | 既に商品が出荷準備に入り、変更ができない<br>状態になっております。ご了承ください。 |
|                                 |                                                  |                                             |

| 定期頻度とる  | ら届け希望日                                           |                  |   | $\times$ |
|---------|--------------------------------------------------|------------------|---|----------|
| お届け頻度   | <ul> <li>✓ 日付</li> <li>30</li> <li>月指</li> </ul> | け指定<br>0日ごと<br>定 | • |          |
| 注文 次回お届 | け予定日                                             | 2022-10-03       |   |          |
| 次回時     | 間帯指定                                             | 指定なし             | v |          |

#### ③「定期頻度とお届け希望日」の ポップアップの内容を確認

・お届け頻度を更新したいとき ▶日付け指定、月指定

から選択可能

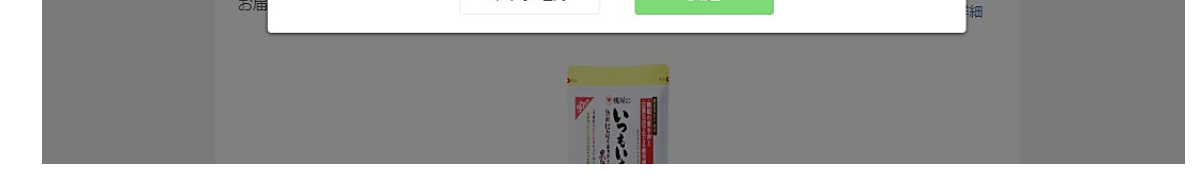

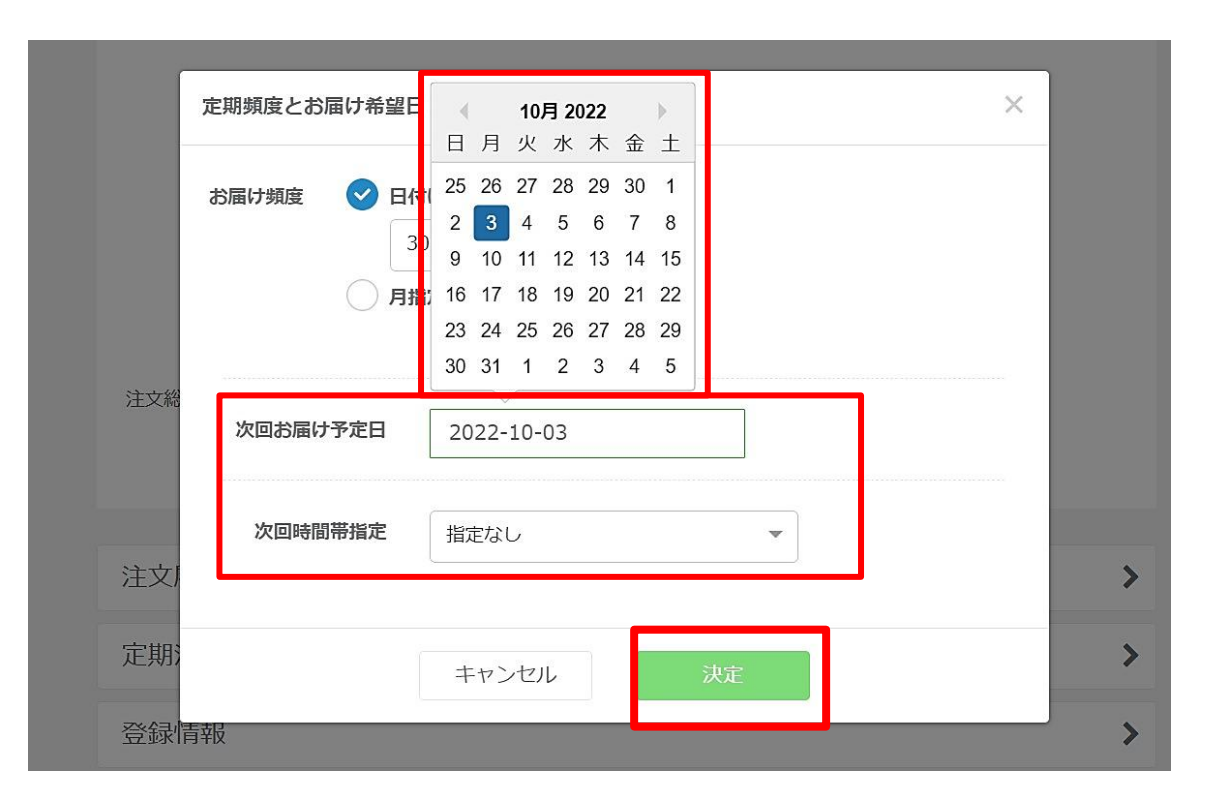

 ・お届け予定日を変更したいとき
 ▶「次回お届け予定日」のボックスを押下し、 カレンダーから希望のお届け日を選択 ※90日先まで選択可能です

・次回お届け時間帯を変更したいとき
 ▶「次回時間帯指定」を押下し、
 希望のお届け時間帯をプルダウンから選択

④「決定」ボタンを押下

【配送方法が宅急便・ゆうパックの場合】定期注文を停止したいとき

マイアカウントへログイン後、以下の手順でスキップのお手続きを行います。

①https://subsc.momoya.co.jp/userのページであることを確認

| ⑨糀藿 | カテゴリー 🗸 | お問い合わせ                                               | 商品を検索                                     | 詳細 マ Q マイアカウント              | • • • • |                    |
|-----|---------|------------------------------------------------------|-------------------------------------------|-----------------------------|---------|--------------------|
|     |         | こちらでお届け日を変更さ<br>お届けサイクルも変更されている                      | れる場合は、<br>かご確認ください。                       |                             |         | クマイ                |
|     |         | ▲ マイアカウント                                            |                                           |                             |         |                    |
|     |         | 桃屋 ハナコ 様                                             |                                           |                             |         | 「定」                |
|     |         | 顧客ID: US-000001                                      |                                           |                             |         |                    |
|     |         | 注文履歷                                                 |                                           | >                           |         |                    |
|     |         | 定期注文                                                 |                                           | >                           |         |                    |
|     |         | 登録情報                                                 |                                           | >                           |         |                    |
|     |         | <b>ペ</b> ログアウト                                       |                                           |                             |         |                    |
|     |         | @ momoura Co. Ltd. All Dir                           | nhte Decarvari                            |                             |         |                    |
|     |         |                                                      |                                           |                             |         |                    |
| の桃屋 | カテゴリー 🕶 | お問い合わせ                                               | 商品を検索                                     | 詳細 マ Q マイアカウント              |         | श्रि               |
|     |         | マイアカウント >                                            |                                           |                             |         |                    |
|     |         | 定期注文                                                 |                                           |                             |         | モロオ                |
|     |         | 注文 停止中・終了の注文                                         |                                           |                             |         | シレー                |
|     |         | すべて 🗸 の注文: 1件中 1-1件                                  | 商品名・注文番号でも                                | <sub>负</sub> 索 Q            |         |                    |
|     |         | 注文曰: 2022年8月19日                                      | 注文番号: CO-22081905032<br>お届け               | 86-001-027930<br>9頭度: 30日ごと |         | W<br>EA f          |
|     |         | 【CO-980】いつもいきいき30 p 定期<br>「花園」 このころ                  | <b>リコース</b><br>いきいき                       |                             |         | 「注                 |
|     |         | 30 p<br>定期                                           |                                           |                             |         | - /                |
|     |         | 注文内容を確認                                              | 8                                         |                             |         |                    |
|     |         |                                                      |                                           |                             |         |                    |
|     |         | マイアカウント > 2月1日文 -<br>定期注文の内容<br>                     | 龙翔主文曲号:CO+22081905032                     | 16-001-027930               |         | ע יש<br>זן         |
|     |         | Co-980) いつちいきいき30p 定期<br>[オンラインショップ限定] いつちいき<br>p    | コース 3,582円<br>いさ30                        | (8622.) stam : 1            |         |                    |
|     |         | <b>定期2回目出荷予定日</b> 2024年1月25日                         | Persona L. do. M. concele                 |                             |         |                    |
|     |         | 定期1回目は注文の変更可能開展を<br>次回以降の変更に関いては、1月19                | 当女となります。<br>過ぎております。<br>円までにごちらの画面よりご変更くた | * さい、                       |         |                    |
|     |         | ·····································                |                                           |                             |         |                    |
|     |         | <b>定期頻度</b> 30日ごと 変更                                 |                                           |                             |         |                    |
|     |         | さらに詳しく                                               | v                                         |                             |         |                    |
|     |         | 9614/2019.                                           |                                           |                             |         |                    |
|     |         | 70122+08+19<br>(1100-4-08-19)                        | ta                                        |                             |         |                    |
|     |         | 正Mitt X 包修正す                                         | 送料                                        | 0円                          |         |                    |
|     |         |                                                      | 代引き手数料<br>商品合計                            | 0円<br>3,582円                |         |                    |
|     |         | 注文履歷                                                 |                                           |                             |         |                    |
|     |         | 1回目: OC-220819050326-90a-000111<br>出荷予定日: 2022年8月23日 |                                           | >                           |         |                    |
|     |         |                                                      | ● 注文は出荷予定日の10日                            | 前に自動生成されます                  |         |                    |
|     |         |                                                      |                                           |                             |         |                    |
| 定期注 | 文を停止    |                                                      |                                           |                             | ×       |                    |
|     |         |                                                      |                                           |                             |         | <u>(</u> <u></u> ) |
|     |         | 本当に停止してもよ                                            | ろしいですか?                                   |                             |         |                    |
|     |         |                                                      |                                           |                             |         | _                  |

アカウントページ内の 期注文」ボタンを押下

③「注文」タブを押下し、 現在ご契約中のコース内容表示 ↓ 「注文内容を確認」ボタンを押下

④「定期注文の内容」ページに遷移後、 「定期注文を停止する」ボタンを押下

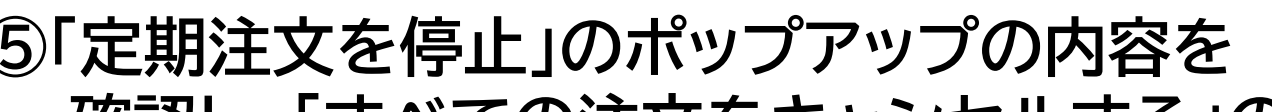

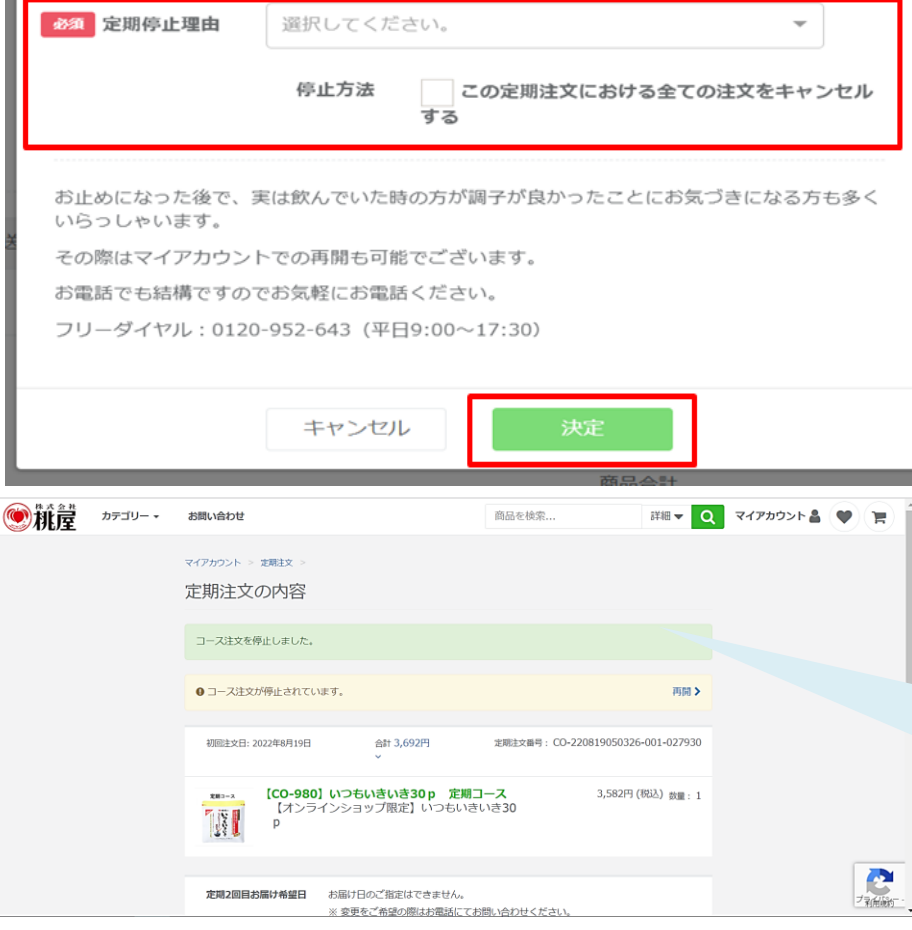

確認し、「すべての注文をキャンセルする」の チェックボックスにチェックを入れる ↓ ⑥「決定」ボタンを押下

## ⑦「コース注文を停止しました」のボックスが 表示されれば停止完了です。

【ご確認ください】 万が一操作が正しく反映されない場合は、 お手数ですがマイアカウントトップの「お問い合わせ」 もしくは0120-952-643までお問い合わせください。 マイアカウントへログイン後、以下の手順でスキップのお手続きを行います。

①https://subsc.momoya.co.jp/userのページであることを確認

| 新い会わせ               新田              ・                                                                                                    | ②マイアカウントページ内の<br>「定期注文」ボタンを押下                              |
|----------------------------------------------------------------------------------------------------|------------------------------------------------------------|
|                                                                                                    | ③「停止中・終了の注文」タブを押下<br>↓<br>「注文内容を確認」を押下                     |
| 訪問い合わせ       商品を検察       詳細 マ Q マイアカウント A () ()       ()       ()       ()       ()       ()       ()       ()       ()       ()       ()       ()       ()       ()       ()       ()       ()       ()       ()       ()       ()       ()       ()       ()       ()       ()       ()       ()       ()       ()       ()       ()       ()       ()       ()       ()       ()       ()       ()       ()       ()       ()       ()       ()       ()       ()       ()       ()       ()       ()       ()       ()       ()       ()       ()       ()       ()       ()       ()       ()       ()       ()       ()       ()       ()       ()       ()       ()       ()       ()       ()       ()       ()       ()       ()       ()       ()       ()       ()       ()       ()       ()       ()       ()       ()       ()       ()       ()       ()       ()       ()       ()       ()       ()       ()       ()       ()       ()       ()       ()       ()       ()       ()       ()       ()       ()       ()       ()       ()<                                                                                                    | ④「コース注文が停止されています」の<br>ボックスが表示されていることを確認<br>↓<br>「再開」ボタンを押下 |
| 定期注文の内容<br>定期注文を再則<br>メ<br>・<br>新編け希望日 2024-01-29<br>御師帯指定 指定なし →<br>・ の2-027930<br>-027930<br>の3-027930<br>の3-0279<br>の3-0279<br>の3-0279 | ⑤「定期注文を再開」のポップアップの<br>内容を確認。<br>↓                          |

|               | キャンセル 決定                                                                   |       |
|---------------|----------------------------------------------------------------------------|-------|
| 定期2回目お届け希望日   | お届け日のご指定はできません。<br>※ 変更をご希望の際はお電話にてお問い合わせください。<br>定明1回目は注文の変更可能期限を過ぎております。 |       |
| 時間帯指定<br>定期頻度 | 指定なし<br>30日ごと                                                              | 6     |
|               | さらに詳しく~                                                                    | プ和解析・ |

#### お届け希望日、時間帯指定を 選び、「決定」ボタンを押下。

16

| 》桃產 | カテゴリー 🗸 | お問い合わせ                                                           |                                                                             | 商品を検索                                    | 詳細マ Q        | マイアカウント 🛔 |   | 1 |
|-----|---------|------------------------------------------------------------------|-----------------------------------------------------------------------------|------------------------------------------|--------------|-----------|---|---|
|     |         | マイアカウント > 定期注文 ><br>定期注文の内容<br>定期注文を再開しました。<br>初回注文日: 2022年8月19日 | 合計 3,692円<br>v                                                              | 定期注文曲号: CO-220819050326                  | -001-027930  |           |   |   |
|     |         | 100-980<br>(オンラ-<br>ア<br>ア                                       | 】 <b>いつもいきいき30p 定期コ</b><br>インショップ限定】いつもいきい                                  | ース 3,582円(<br>いき30                       | 税込) 鼓量:1     |           |   |   |
|     |         | 定期3回目出荷予定日                                                       | 2024年1月25日<br>お届け日は上記日付から2~4日後が目<br>定期1回目は注文の変更可能期限を過<br>次回以降の変更に関しては、1月19日 | 目安となります<br>ぎております。<br>月までにこちらの画面よりご変更くだ; | <b>さし</b> \₀ |           | 7 |   |

#### ⑥「定期注文を再開しました」の 緑色のボックスが表示されれば お手続き完了です。